# **Certificate Installation**

• Download the <u>Digital Certificate</u> from our website.

### WiFi Setup Guide for Users...

| - Digital Certificate        |  |
|------------------------------|--|
| Download Digital Certificate |  |
| + Setup Guide for Android    |  |
| + Setup Guide for Windows    |  |

#### • Open the Wi-Fi Settings.

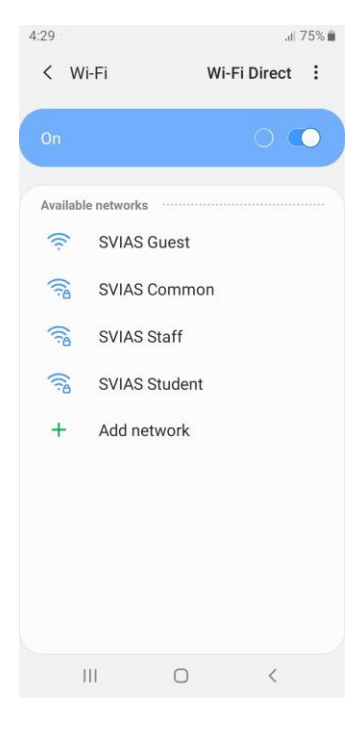

| Swami Vipulananda Institute of Aesthetic Studies |                                                                                                    |                                   |  |  |  |
|--------------------------------------------------|----------------------------------------------------------------------------------------------------|-----------------------------------|--|--|--|
| • Open the <b>Advanced</b> Settings.             |                                                                                                    |                                   |  |  |  |
|                                                  | 4:29<br><b>V</b> ii-Fi                                                                                                    | ul 75%∎<br>Advanced<br>Contact us |  |  |  |
|                                                  | Available networks   Image: SVIAS Guess   Image: SVIAS Comm   Image: SVIAS Staff   Image: SVIAS Stude   Image: SVIAS Stude   Image: Add network | t<br>mon<br>ent<br>k              |  |  |  |
|                                                  | III C                                                                                                    | ) <                               |  |  |  |

### • Select the Install Network Certificates.

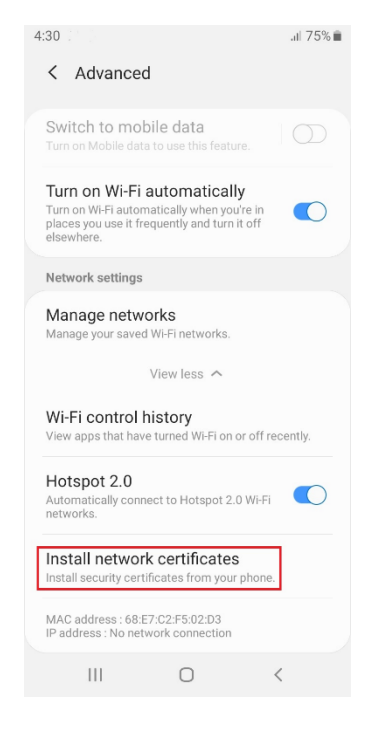

#### **Eastern University**

Swami Vipulananda Institute of Aesthetic Studies Eastern University Find and Select Certificate file named as "SVIAS Root CA". Enter Phone screen lock password or • PIN if it prompt. 4:30 .ıl 75% 💼 1 selected SVIAS Root CA.cer Jul 26 9:56 AM Ø 1.37 KB Done Ο |||Enter the Certificate name as "SVIAS wifi". Select Credential use as "wifi" or "WLAN" if required. 4:31 1 75%

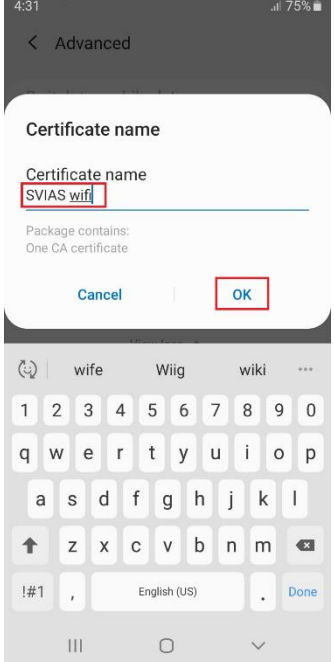

Swami Vipulananda Institute of Aesthetic Studies

Eastern University

Swami Vipulananda Institute of Aesthetic Studies

Eastern University

# <u>Wi-Fi Setup</u>

- Select Wi-Fi SSID.
- SSID "SVIAS Staff" taken as example.
- Select EAP method as PEAP.

| 4:31 KSVIAS Staff    | .il 75% 🛍 |
|----------------------|-----------|
| EAP method<br>PEAP ▼ |           |
| РЕАР 🗸               |           |
| TLS                  |           |
| TTLS                 | S.        |
| PWD                  |           |
| SIM                  |           |
| AKA                  | ected.    |
| AKA'                 |           |
| FAST                 |           |
| Con                  | nect      |
|                      |           |
| III C                | ) <       |

## • Select the CA Certificate as "SVIAS wifi".

| 4:31               | .iil 75% 💼 |
|--------------------|------------|
| < SVIAS Staff      |            |
| EAP method         |            |
| PEAP 🔻             |            |
| Identity           |            |
| Password           |            |
| Enter password     | B          |
|                    |            |
| Select certificate |            |
| SVIAS wifi 🗸 🗸     |            |
| Don't validate     |            |
| Advanced           |            |
| Connect            |            |
|                    |            |
|                    |            |
| III O              | <          |
|                    |            |

Eastern University

Swami Vipulananda Institute of Aesthetic Studies

• Select MAC Address type as "Phone MAC".

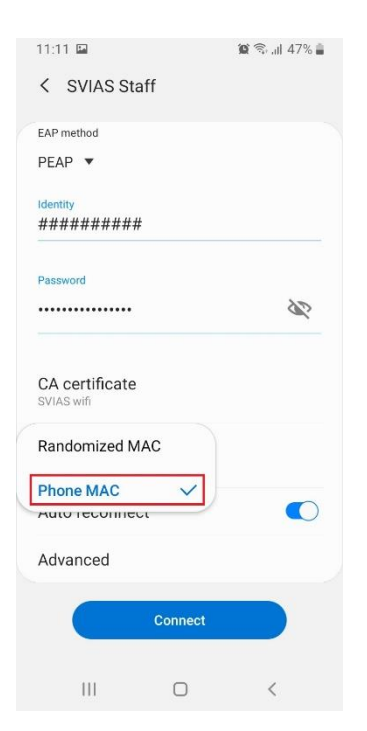

• Enter your Identity (Username) and Password. Leave Anonymous Identity as blank, if it asks for Phase 2 authentication select None and Connect.

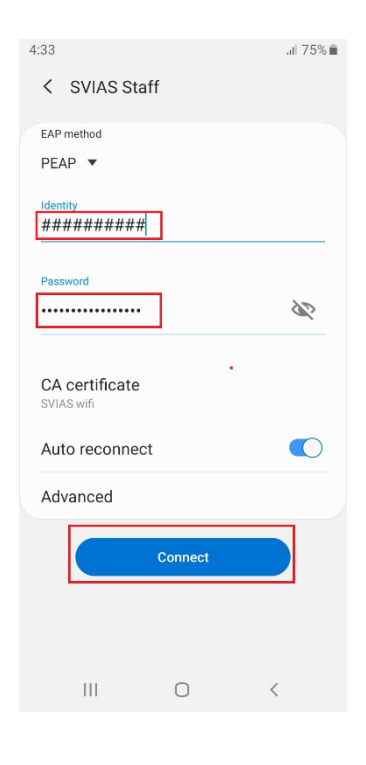